# 🎝 Beat Kaufmann

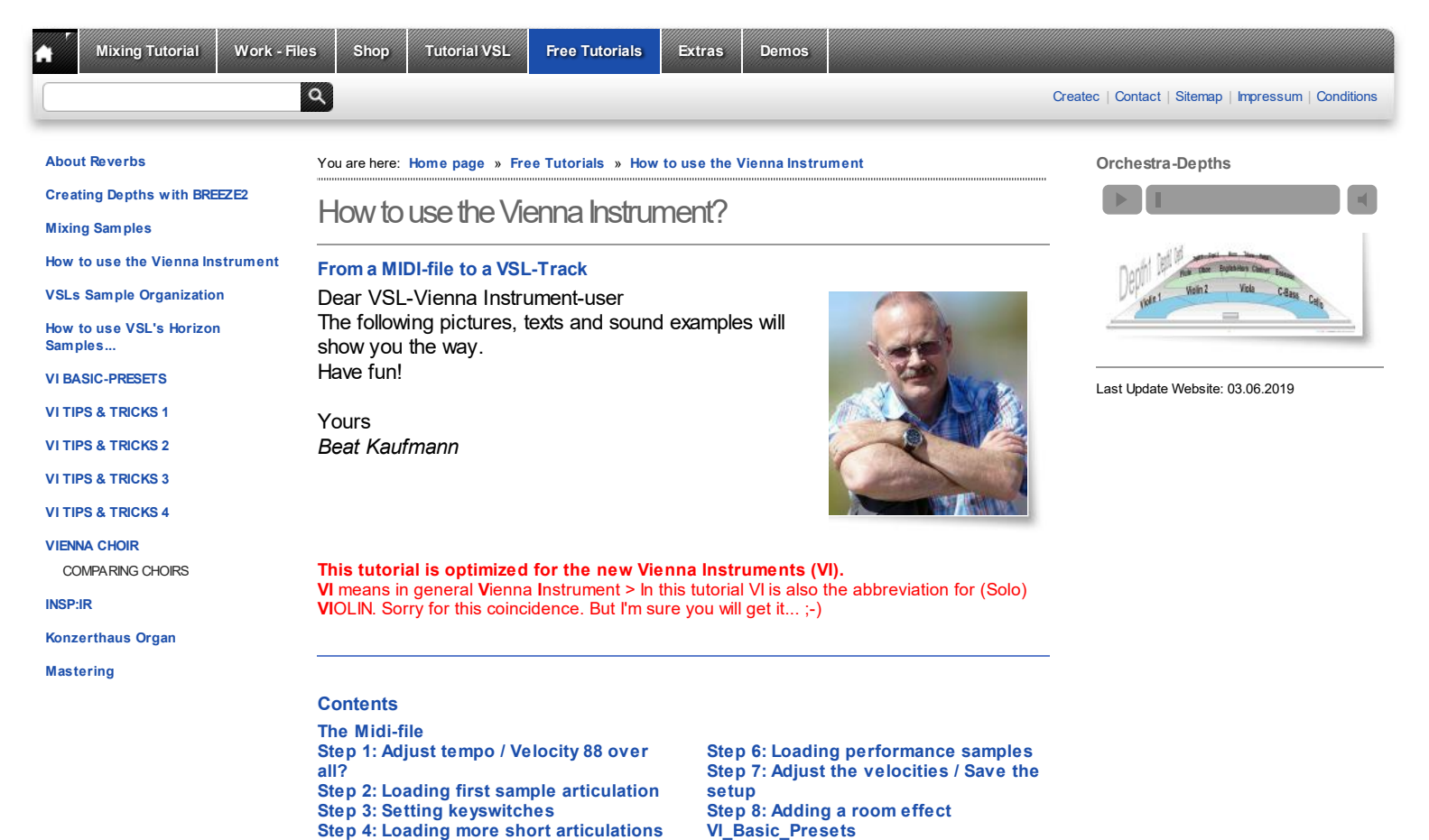

#### The Midi-file

Step 5: Loading special samples

All the next steps are based on this **Midi-file**: Midi tempo 120 Velocity 64 . Please load it down and import it into your sequencer. It contains just the notes you see in the score below. The tempo is: 120 (over all) / The velocity: 64 (all notes)

Last word and Download as PDF

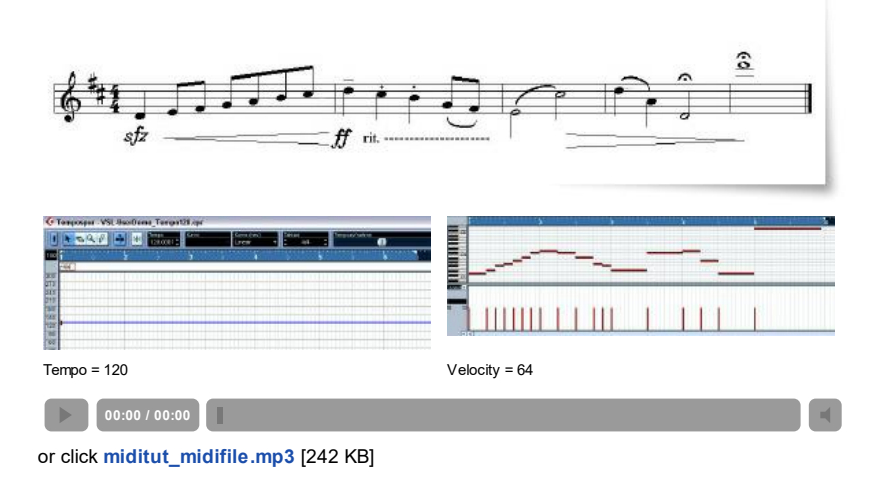

## VELOCITY - Information about VSL-Samples

Basic-Set-notes do have normally 2 Velocity Layers (VelLay): V1 (mf) Velocity 0 - 88 V2 (ff) Velocity 89 - 127

Dyn-/Trem -/Trills- and Pizz- notes do have 1-2-(3) Velocity Layers: 1 Velocity Layer: V1 Velocity 0-127 2 Velocity Layers: V1 (mf) 0-88, V2 (f) 89-127 3 Velocity Layers: V1 0-55/ V2 56-108/ V3 109-127 **Short** and **long notes** do have up to 4 Velocity Layers: V1 (p) Velocity 0 - 55 V2 (mf) Velocity 56 - 88 V3 (f) Velocity 89 - 108 V4 (ff) Velocity 109 - 127

This is always the "Note-Velocity" itself! (Do not mix it up with midi-controller 7)

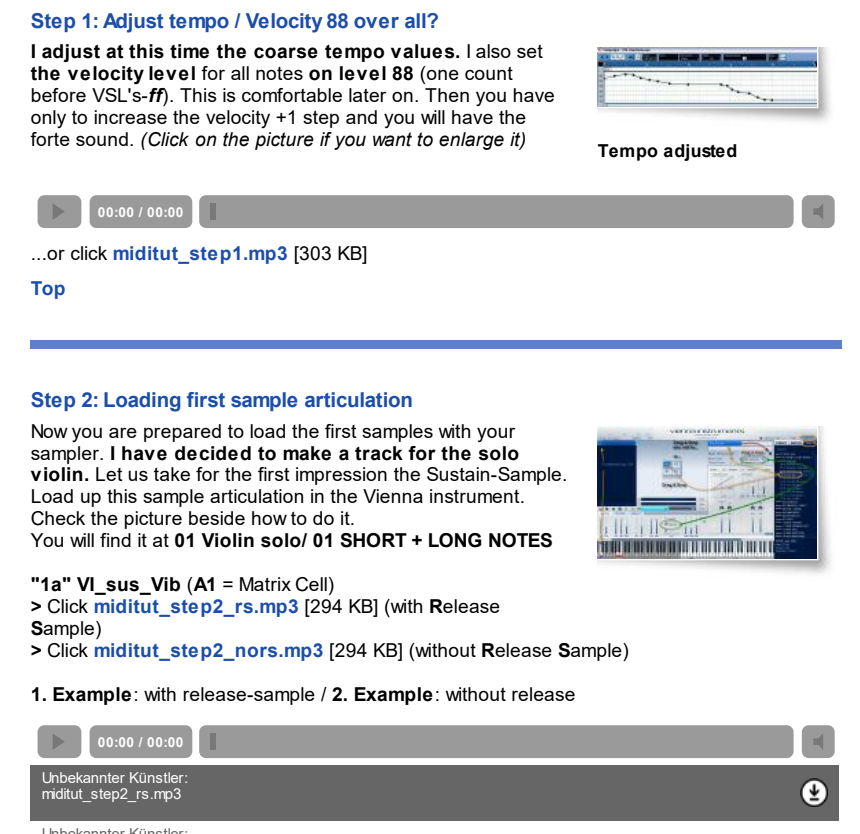

Unbekannter Künstler: miditut\_step2\_nors.mp3

A flat and "samply" sound, isn't it? And in reality? No tone sounds like the next one. If you want to come closer to this natural sound you need to have hundreds of variations. This isn't possible. But VSL offers plenty of different tone variations. So if possible use short notes such as *staccato*, *portato short* (0,3s), *portato medium* (0,5s), *portato long* (1s -2s) **It depends of course on your library content how much different articulations you can use.** 

Here we go. Let's take for the first short notes "stac-samples". But first of all we have to insert more Matrizes. Let's expand it for a total of 8 Matrizes "C0" >>> "G#0". "C0" means that the Key C0 on the Keyboard will switch

Each of those articulations is placed in the first matrix cell "A1".

So we will be able to load 8 different articulations.

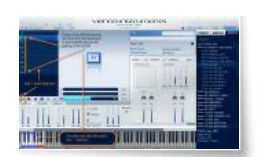

'₹

Тор

to Matrix "C0"

#### Step 3: Setting keyswitches

Now we need to set-up "key switches". These are necessary if you want to switch between the 8 Matrizes which you just created.

If you have assigned them to the corresponding matrix you can press the Keys (Key switches) C0 - C#0 - D0 - D#0 - E0 - F0 - F#0 - G0 >>> and the Matrizes within VI should change now.

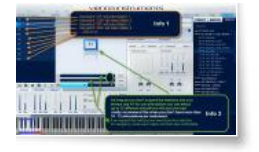

#### **ATTENTION 1:**

Always choose key switches outside of the range of the used instrument. The violins lowest note is G3 and our highest keyswitch is G1 > so there is no problem.

Info: Keyswitches are "ordinary notes" (outside the instrument's range). So they also can be recorded while playing the melody with the keyboard or by writing it in the Midi - List Editor or by drawing in the Note Editor or... It's up to you to find the best solution for your situation.

#### **ATTENTION 2:**

Sometimes the key name "C0" differs between DAW and VI. So if you should press "C0" for the VI you need to press "C-1" in Cubase. Within Logic you can adapt this matter - I believe.

#### **ATTENTION 3:**

You could switch between the matrizes with "midi program changes" as well! In this case I'm going to show the way the "Key Switches".

Load now the staccato samples please. You will find them at **01 Violin solo/ 01 SHORT + LONG NOTES** "C0" VI\_sus\_Vib **"C#0" VI\_staccato**  Now you should be able to switch between VI\_sus\_Vib and VI\_staccato by setting key switches in your sequencer or by pressing (live) your keyboard.

The picture below (Piano Editor) shows the inserted key switches.

Attention: I recommend to place the keyswitches always a little bit before you need the new articulation.

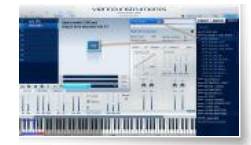

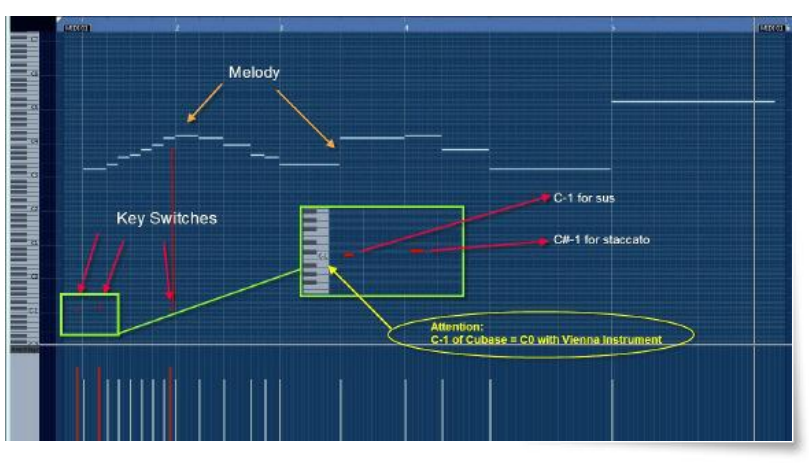

Please check with the picture above how to set keyswitches now in your sequencer. **C0 = VI\_sus\_Vib** (C-1 in Cubase)

**C#0 = VI\_staccato** (C#-1 in Cubase) D0 = not used until now D#0 = not used until now E 0 = .....

Click miditut\_step3.mp3 [294 KB] or start the player.

| <b>00:00 / 00:00</b> | 1 | - |
|----------------------|---|---|
| Гор                  |   |   |

# Step 4: Loading more short articulations

As you can see in the score we take for the note *d* in the second bar the **detache\_long-sample** (0,5s). It has a nice sound.

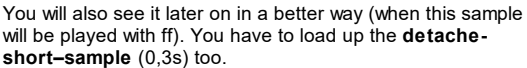

You find both sample-types under 01 Violin solo/ 01 SHORT + LONG NOTES as well.

"C0" VI\_sus\_Vib "C#0" VI\_staccato "D0" VI\_detache\_short (0,3s)\* "D#0" VI\_detache\_long\_Vib (0,5s)\*

\* Use staccato as well with the SE Library Click miditut\_step4.mp3 [294 KB] or start the player.

00:00 / 00:00

Тор

#### Step 5: Loading special samples

To get the real violin sound we have now to load up more articulatons. Most time it is a good thing to combine the sfz-sample with stac-samples.

ינהו קובקיו התתנוא

-

We will play in our example the very first note with sfz. They are integrated in a sample package called "...dyn...Xs". The end of our track we play with two different diminuendosamples: 1,5s and 3s. Unfortunately you get the "dyn" articulations only with VI's Extended Library. Tip: Longer dim-samples are also good for longer notes because they have in its first second a "sweller". This fact takes a very natural course with the velocity. "Dims" with long notes are nearly a must in baroque music. > The dim-time should be longer then the tone-time in this case. Please load now the dynamic-samples at 01 Violin solo/02 DYNAMICS:

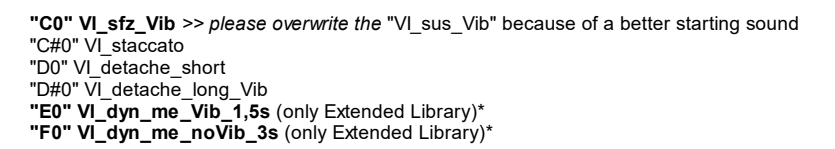

\* You could use "sus" with the SE-Library even if it isn't e real replacement

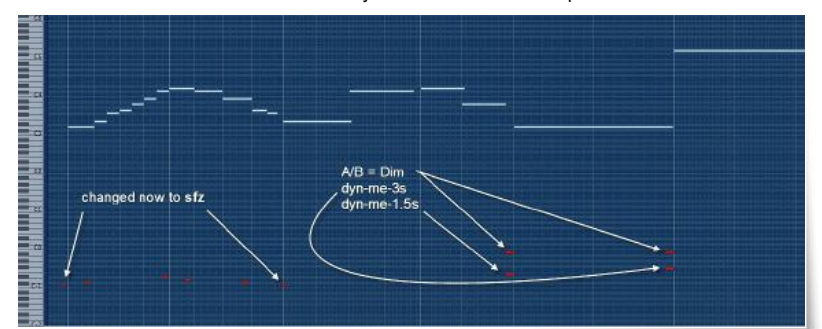

Dynamic-files contain sometimes two articulations. In case of the "dyn-me-files" we have the VI to tell whether we want to have a **crescendo** or a **diminuendo**.

For this matter we set at A/B-Switch in our case on "Key Switch". Either we take the proposed key switches or we set them.

Attention: It is not allowed to set already used key switches. If you do that you give the VI two orders at once... **A0 = crescendo in VI** (*A-1 in Cubase*)

B0 = diminuendo in VI (B-1 in Cubase)

Set the key switches as it is shown in the upper picture (leave it). If all the settings are correct it should sound this way...

Click miditut\_step5.mp3 [305 KB] or start the player.

00:00 / 00:00

#### Step 6: Loading performance samples

We will come one more step closer to the reality with this "Performance Samples". Attention: They use a lot more of RAM space than "Single-Note-Samples". Load now please VI-perf-legato and VI perf-portamento. You will find them at: 01 Violin solo/10 PERF INTERVAL/01 VI\_perf-legato and 01 Violin solo/10 PERF INTERVAL/01 VI\_perf-portamento

"C0" VI\_sfz\_Vib "C#0" VI\_staccato "D0" VI\_detache\_short "D#0" VI\_detache\_long\_Vib "E0" VI\_dyn\_me\_Vib\_1,5s (only Extended Library) "F0" VI\_dyn\_me\_noVib\_3s (only Extended Library) **"F#0" VI\_perf-legato "G0" VI\_perf-portamento** \*

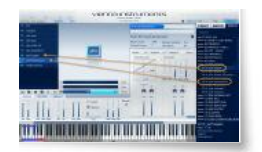

(n name in the

\* use legato as well with the SE-Library

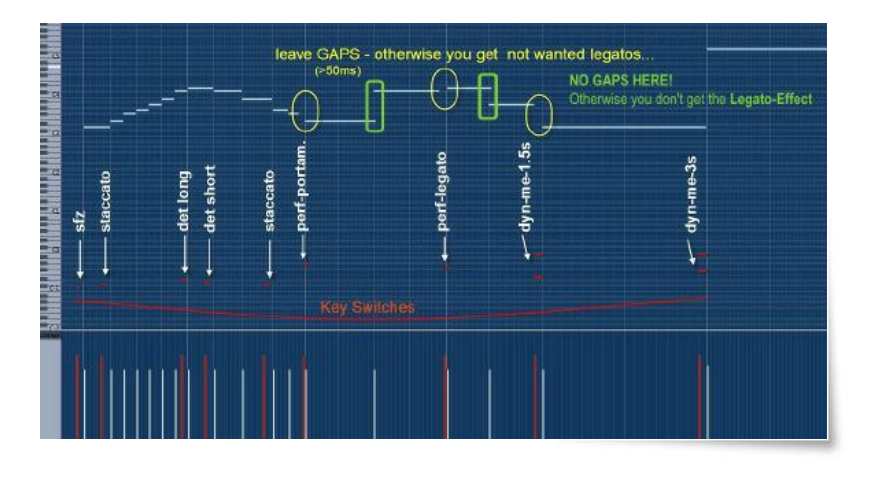

## Click miditut\_step6a.mp3 [305 KB] or start the player.

(This sample is already "velocity-adjusted" > no more level 64. Please read more about this subject in Step 7 .)

▶ 00:00 / 00:00 **■** 

If the **dyn-articulations** don't follow the midi-velocity enough you need to increase the midi sensitivity by **lowering the Velocity Curve**!

<sup>\*</sup> use legato as well with the SE-Library

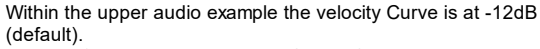

With the following audio example (step6b) the value is -21dB. See the picture on the right.

Now the diminuendos sound more natural in the context. Click miditut\_step6b.mp3 [305 KB] or start the player.

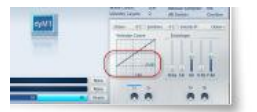

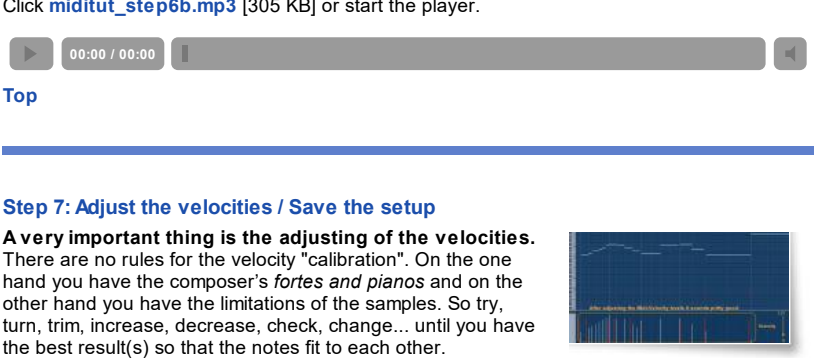

You only can do this work by hearing the result. See the result by clicking on the image on the right...

Click miditut\_step7.mp3 [327 KB] or start the player.

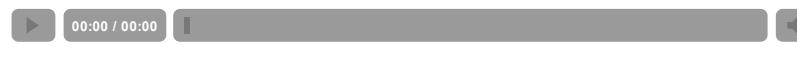

"How to save the whole VI as a "Preset"? Checkout the image on the right.

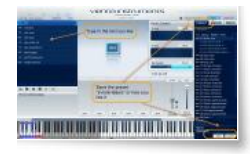

#### Step 8: Adding a room effect

Our solo violin sounds even more realistic in a natural room. If you have no Reverb please check up this home page:

SIR http://www.knufinke.de/sir (free VST-Convolution-PlugIn)

And now... The solo violin with some reverb Click miditut\_step8.mp3 [327 KB] or start the player.

00:00 / 00:00

## VI\_Basic\_Presets

I'm working with so called "BASIC PRESETS"

Once you have worked out the key switches in the way you like it (as we've done it above) you could save all the instruments in the same way. This would make you able to exchange instrument at any time because the key switches work

This would make you able to exchange instrument at any time because the key switches work then for all of them.

If you want to know more about VI-BASIC-PRESETS and their advantages please use this link.

Тор

#### Last word

# This completes the short basic introduction in "How to use the Vienna Instrument with Midi".

Without batting an eyelid you will use 10 and more different samples for creating a real sound of an instrument.

That's not a problem for the VI. It is able to load 12 x 12 articulations per Matrix. Further you are able to load 12 such Matrices in total.

So theoretically you can load up to 1728 articulations. The limitation is more given by your RAM-configuration.

Attention: 1 VI is able to play 1 articulation - even if you have load 1728 of them. Single notes, such as *sus, dim, staccato, detache* etc. are polyphon playable. Performance articulations, such as *legato, portamento, zigane* etc. are monophonic articulations with the common VI.

VIPro is able to play performance-articulations in a polyphonic way.

Yours Beat Kaufmann

Doutriauman

#### Back > Top

© Copyright, Createc Beat Kaufmann, 2004 - 2019